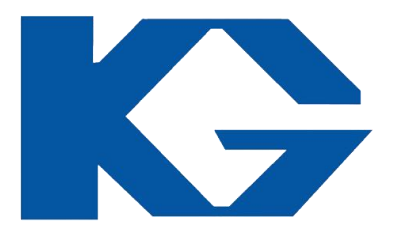

### Payment Gateway User Manual

### KARACHI GYMKHANA CLUB

### KARACHI GYMKHANA BILLING PORTAL

CREATED BY : IBTEHAJ MUBEEN

### WORKING AND PAYMENT GATEWAY CREATION

Payment Gateway User Manual

- Mr. S.M Tabraiz Aleem (Asst. Manager I.T Department Karachi Gymkhana).
- Created by I.T Department (Mr. Ibtehaj Mubeen & Team).

### **PORTAL INTRODUCTION**

- The President, The Vice President and The Management Committee of Karachi Gymkhana Decided To Create A Billing Portal.
- Karachi Gymkhana members can easily check and pay there bills. And also can easily check there notices through the portal and they can also view events detail.
- Its also useful for the members who are abroad, they can easily check all there payments, Bills, notices and events.

### WEB URL:

Insert in your internet browser chrome, firefox etc. https://portal.kg.com.pk

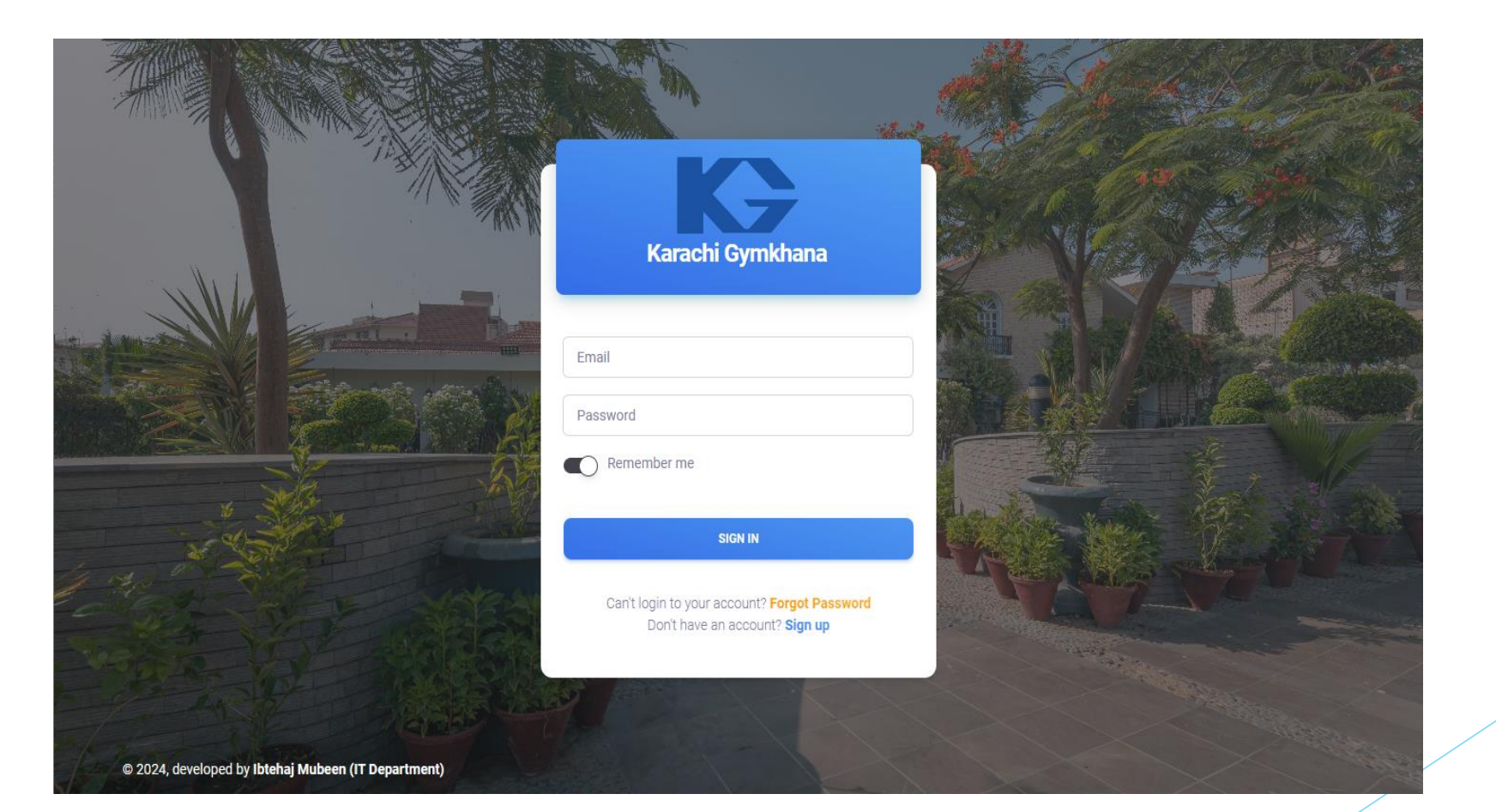

### **STEP 1:**

#### Just Click on I want to Sign up button

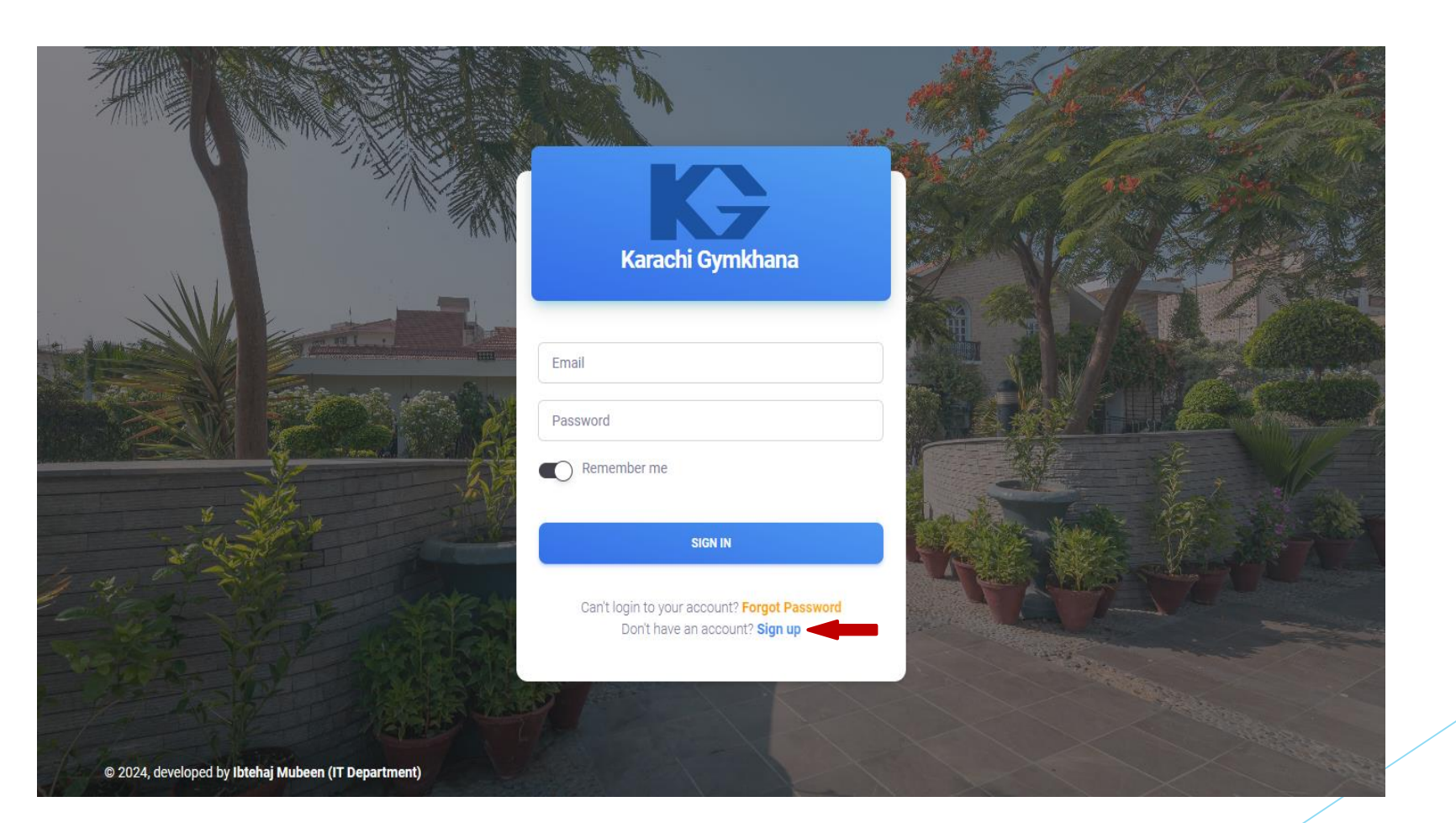

CREATED BY : IBTEHAJ MUBEEN

### **STEP 2:**

#### Fill the following form.

User has to enter his all detail in the registration form.

- 1. Enter First name
- 2. Enter Last name
- 3. Enter Member Ship Id
- 4. Enter Email
- 5. Enter Password
- 6. Enter Confirm password

#### Sign Up

Enter your email and password to register

| First name<br>IBTEHAJ            |
|----------------------------------|
| Last name<br>MUBEEN              |
| KG Member Ship#<br>880207        |
| Email<br>itsupport@kg.com.pk     |
| Password                         |
| Confirm Password                 |
| SIGN UP                          |
| Already have an account? Sign in |

### **STEP 3:**

After the registration form submit an email will be sent to the user provided email address to verify his/her account

#### Thank you for signing up!

We are excited to have you join us Karachi Gymkhana Community Please confirm your registration by click the Confirm button

#### Confirm

## Activated Successfully

Your account has been activated successfully you can use our web portal by entering the provided email and password.

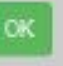

### After Registration go to Karachi Gymkhana Club Portal

Go to : https://portal.kg.com.pk

Enter email and password then click Sign In button

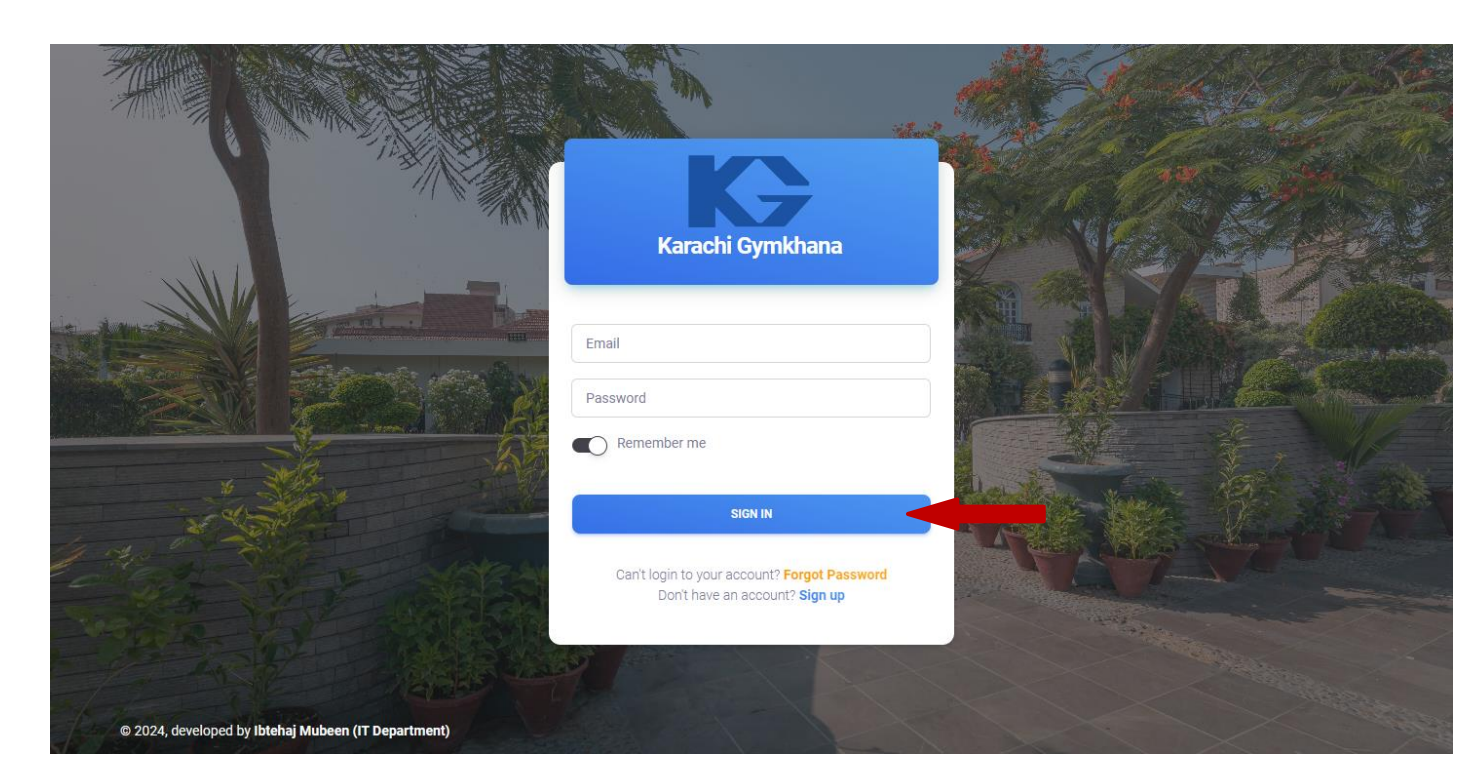

### Your First Login Screen After Login Account

Dashboard : Complete user details with current month bill , submitted payment , personal Notices & events the last is feed back if any change in user you just write changing note in feedback .

| Karachi Gymkhana                                 | Home / Dashboard<br>Dashboard |                      | Current<br>Month Bill       | ltTest support 🅸 🔺                                  |
|--------------------------------------------------|-------------------------------|----------------------|-----------------------------|-----------------------------------------------------|
| <ul> <li>Dashboard</li> <li>Bill List</li> </ul> |                               | Your KG ID<br>880176 | FEB-2023 (Net Payable)<br>0 | Paymen<br>(2.5% + FED will be charge on each paymen |
| Payment List Events                              | **                            | Notices<br>13        | Events<br>0                 | To Change Profil                                    |
| ₩ Notifications                                  | My Profile                    |                      |                             |                                                     |
|                                                  | Username                      | ItTest support       | A CONTRACT                  |                                                     |
|                                                  | KG ID                         | 880176               | and and the second          |                                                     |
|                                                  | Member Email                  | itsupport@kg.com.pk  |                             |                                                     |
|                                                  | Contact#                      | 03122880735          |                             |                                                     |
|                                                  | Address                       | <b>Q</b>             |                             |                                                     |
|                                                  | Member Status                 | R                    | CHANGE IMAGE                |                                                     |
|                                                  |                               |                      |                             |                                                     |

|  | K <del>}</del> | KARACHI | GYMKHANA |
|--|----------------|---------|----------|
|--|----------------|---------|----------|

| Bank Al H<br>Collection                                                                        | Iabib Lim<br>A/C # 008                                                              | ited All BAHL brancl<br>0-900193-01/1001-098(                                                                              | nes in Pakistai<br>0-173660-01-2                                           | n Askari Bank Lt<br>All branches of Askari Ba                                                                                   | d-ACMS                                                    | HabibMetro<br>All branc                       | politan Bank Lto<br>hes of HMB in Pa        | <b>1 - ID 144</b><br>kistan                                          | Bill Dated                                         |
|------------------------------------------------------------------------------------------------|-------------------------------------------------------------------------------------|----------------------------------------------------------------------------------------------------|----------------------------------------------------------------------------|----------------------------------------------------------------------------------------------------|-----------------------------------------------------------|-----------------------------------------------|---------------------------------------------|----------------------------------------------------------------------|----------------------------------------------------|
| Membershi                                                                                      | ip No.                                                                              | Billing Month                                                                                                    | ie Gymkl                                                                   | Billing Period                                                                                                    | m emen<br>Ing litro                                       | ship and his<br>ceting clubs                  | e of member<br>d of recipro                 | he privilege<br>netice boom                                          | deprived of the                                    |
| Monthly S                                                                                      | Bubscription                                                                        | Annual Su                                                                                                    | bscription                                                                 | Staff Walfare/C                                                                                                    | Others                                                    |                                               |                                             |                                                                      |                                                    |
| Minerals                                                                                       | Cigarette                                                                           | s Catering                                                                                                    | Function                                                                   | n Sports Eng                                                                                                    | *Misc                                                     | *New/RA                                       | H.H/Sub                                     | L/F Double/Co                                                        | st Building Levy                                   |
|                                                                                                | JUG-99III                                                                           | maco entro                                                                                                    | 10031031                                                                   | a sin te twe to the                                                                                                    | dinsied                                                   | ion an ever                                   | THE REAL                                    | Materia a later                                                      | and the second                                     |
| Total                                                                                          | Bill                                                                                | Previous Month                                                                                                    | s Billing                                                                  | Payment Received                                                                                                    | Adi                                                       | ustment                                       | Net Pava                                    | ble                                                                  | Credit Balance                                     |
|                                                                                                | his/her                                                                             |                                                                                                    |                                                                            | ince by the Man                                                                                                    | ideose                                                    | and all started                               | ia kom isab                                 | pi duio 10-1                                                         | nonavagajon                                        |
| *1 Sports Eng<br>*2 Misc.<br>*3 New/RA<br>*4 Remarks<br>*5 S-W/Other                           | <ul> <li>Includes<br/>Includes<br/>New Mer</li> <li>KG Empl</li> </ul>              | Sports Engagement<br>Card Charges, Lock<br>nber's Fee, Subscrip<br>oyees Welfare Cont                                      | t. Cost of Ba<br>ter Hire, Mer<br>otion Arrears<br>ingency and             | Ils and Sports Coaching<br>mber's Cash Hair Dressing<br>, Permanent Member's Fe<br>I Insurance Fund.                            | , Postage/C<br>e.                                         | ourier Charges, C                             | uiz Rama Cards &                            | & Ice Cream.                                                         |                                                    |
| Members are I<br>NOTE<br>(i) Incase you<br>(ii) All bills m<br>(iii) Gymkhana<br>(iv) PLEASE A | Requested to P<br>u do not receiv<br>ust be paid in<br>a Phone Nos. 3<br>ALWAYS USE | Please Note that Bills<br>we the Bill by 20th of the<br>full within seven days<br>35689130, 35689137,<br>6/7 DIGIT MEMBERS | and Payments<br>ne month. Ple<br>from receipt<br>35689173, 3<br>HIP NUMBEI | s are Accounted for from 1st<br>ease contact the Billing Depa<br>thereof.<br>5689174, 35689186, 35689<br>R TO, AVOID INCONVENIE | to 31st of eac<br>rtment Telepl<br>187. Ext : 312<br>NCE. | ch Month.<br>hone 35213969<br>2               | Webs<br>E-ma<br>* Fo<br>h t                 | site: www.kg.<br>iil: kg@kg.co<br>r Payments 1<br>t p s : // p o r t | com.pk<br>m.pk<br>Through Website:<br>al.kg.com.pk |
|                                                                                                |                                                                                     |                                                                                                    |                                                                            |                                                                                                    |                                                           |                                               |                                             |                                                                      |                                                    |
|                                                                                                |                                                                                     |                                                                                                    |                                                                            |                                                                                                    |                                                           |                                               |                                             |                                                                      | Secretary                                          |
| ATTACH WITH<br>Membership N                                                                    | is slip out an<br>H YOUR PAY<br>No.                                                 | d Bank Al Hab<br>MENT.                                                                                                    | ib Limited Colle<br>s in Pakistan                                          | ection A/C # 0080-900193-01/1001-01                                                                                             | 980-173660-01-2                                           | Askari Bank Lto<br>All branches of Askari Bar | HACMS<br>ik in Pakistan HabibMet<br>All bra | repolitan Bank Ltd - ID 1<br>Inches of HMB in Pakistan               |                                                    |
| Dillo for                                                                                      |                                                                                     |                                                                                                    |                                                                            |                                                                                                    |                                                           |                                               |                                             |                                                                      |                                                    |
| l enclose Cash                                                                                 | /Cheque No.                                                                         |                                                                                                    |                                                                            | Drawn on                                                                                                    | 11                                                        | Bank for R                                    | 9                                           |                                                                      |                                                    |
| (In words)                                                                                     |                                                                                     |                                                                                                    |                                                                            | in payment of                                                                                                    | our above t                                               | pill                                          | Member's                                    | Signature                                                            |                                                    |

### Your First Login Screen After Login Account

Dashboard : Complete user details with current month bill , submitted payment , personal Notices & events the last is feed back if any change in user you just write changing note in feedback .

| Karachi Gymkhana                         | Home / Dashboard<br>Dashboard                                                                     |                                                                | 5 5 |                                            |           | Submitting<br>Option                                                        |
|------------------------------------------|---------------------------------------------------------------------------------------------------|----------------------------------------------------------------|-----|--------------------------------------------|-----------|-----------------------------------------------------------------------------|
| Dashboard  Bill List Payment List Events |                                                                                                   | Your KG ID<br>880176<br>Notices<br>13                          |     | FEB-2023 (Net Payable)<br>0<br>Events<br>0 | (2.5%+FED | Payment<br>will be charge on each payment)<br>To Change Profile<br>Feedback |
| ₩ Notifications                          | My Profile<br>Username<br>KG ID<br>Member Email<br>Contact#<br>Address<br>Member Status<br>Joined | ItTest support<br>880176<br>itsupport@kg.com.pk<br>03122880735 |     | CHANCE IMACE                               |           |                                                                             |

### Your First Login Screen After Login Account

Dashboard : Complete user details with current month bill , submitted payment , personal Notices & events the last is feed back if any change in user you just write changing note in feedback .

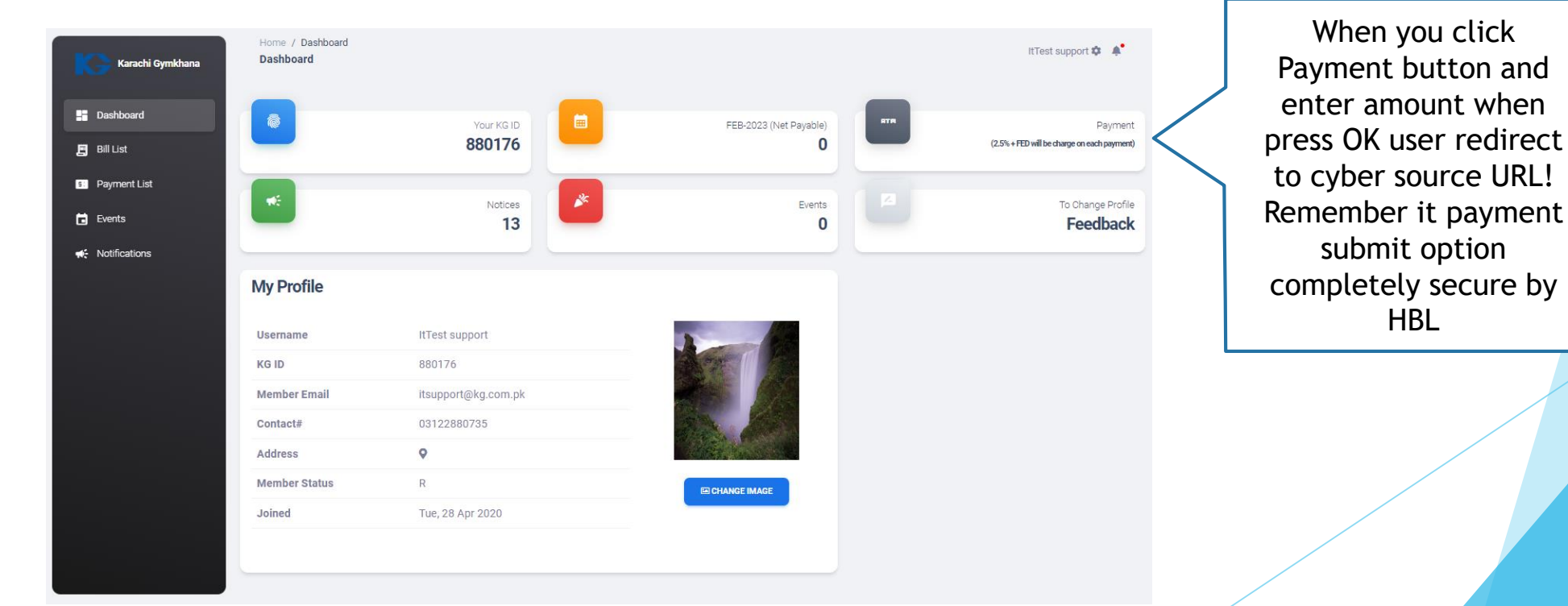

### Enter amount must be in digits ! Remember it 2.5% will be charge on each payment

| Pay online                                                                                                    | ×  |
|----------------------------------------------------------------------------------------------------|----|
| With the pay online method; you can pay the payment online. (Amount is in the PKR) (2.5% + FED will be charge on each payment) |    |
| Amount in PKR Enter the amount you want to pay                                                                                 |    |
| This payment gateway is powered by                                                                                             |    |
| OK Cano                                                                                                    | el |

#### HBL InternetPaymentGateway

| Payment Details                                                                         | Your Order                   |       |
|-----------------------------------------------------------------------------------------|------------------------------|-------|
| * Re<br>Card Type *<br>I Visa I Wastercard                                              | quired field<br>Total amount | Rs1.0 |
| Card Number *                                                                           |                              |       |
| Expiration Date *                                                                       |                              |       |
| <b>T T</b>                                                                              |                              |       |
| CVN<br>This code is a timer or four digit number printed on the back or front<br>cards. | af ændt                      |       |

### **Events List:**

You can see every upcoming event announcing by Karachi Gymkhana Club in just one click.

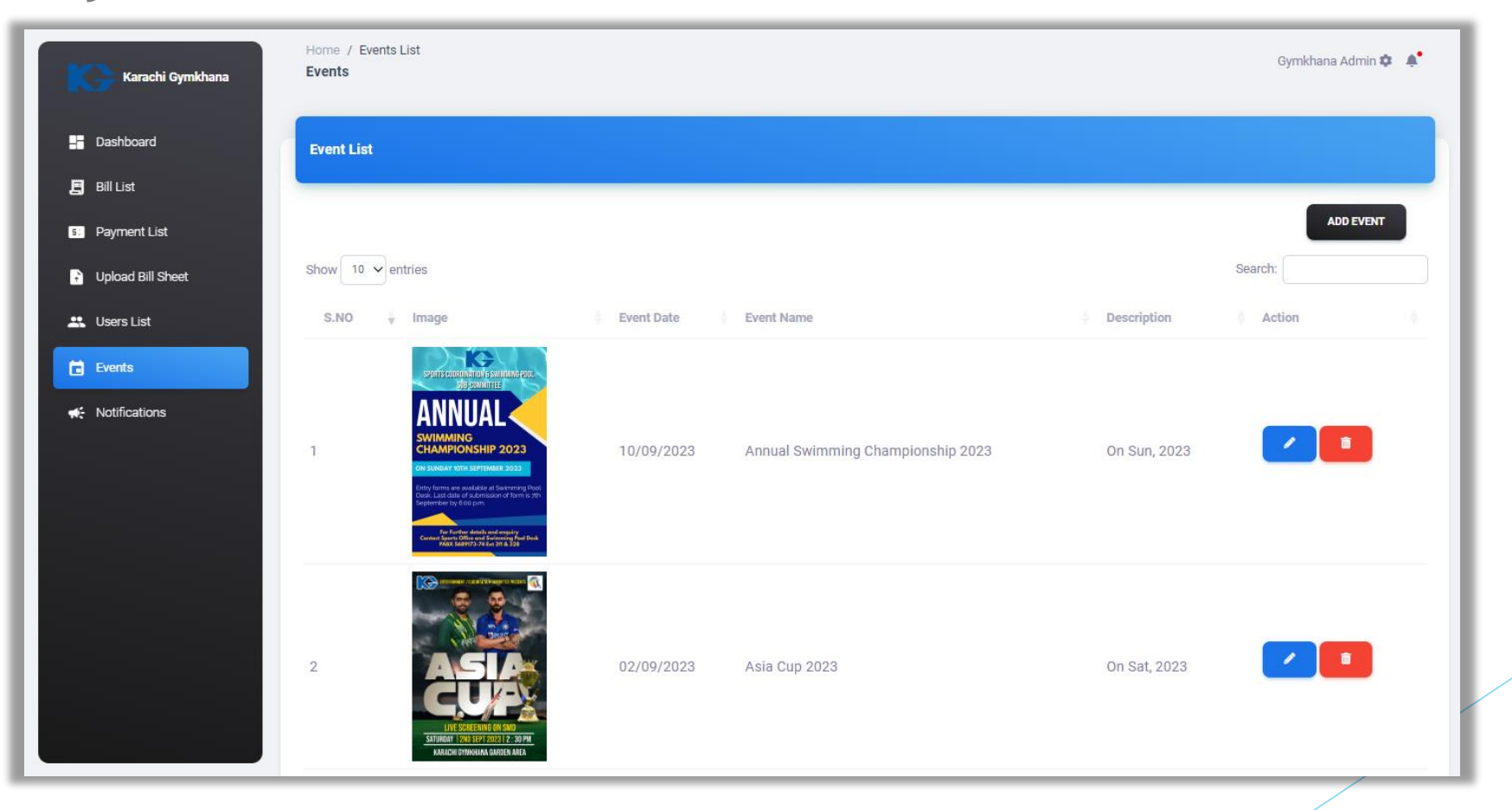

### Notification List:

You can see every up coming and previous personal Notice issued by Karachi Gymkhana Club in just one click.

| Karachi Gymkhana | Home / Notif<br>Notifications | ications<br>S                                        |                                                      |        | ItTest support 🌣 🔺 🌲 |
|------------------|-------------------------------|------------------------------------------------------|------------------------------------------------------|--------|----------------------|
| Dashboard        | Notification                  | s                                                    |                                                      |        |                      |
| 📕 Bill List      |                               |                                                      |                                                      |        |                      |
| S: Payment List  | Show 10 🗸                     | entries                                              |                                                      | Search | n:                   |
| Events           | S.NO 🖕                        | Title                                                | Description                                          |        | Created On           |
| • Notifications  | 1                             | Test                                                 | Test                                                 |        | 16/01/2023 01:30     |
|                  | 2                             | Test                                                 | Test                                                 |        | 13/01/2023 03:54     |
|                  | 3                             | Test                                                 | Hello world                                          |        | 13/01/2023 03:52     |
|                  | 4                             | Test notification                                    | Hello world                                          |        | 13/01/2023 03:51     |
|                  | 5                             | Test notification                                    | IT test notification                                 |        | 13/01/2023 03:49     |
|                  | 6                             | KG Annual Election                                   | DATE : 8th January 2023 TIME : 10:00 AM              |        | 07/01/2023 03:13     |
|                  | 7                             | Order #PR030123-071853 is now Processing             | Order #PR030123-071853 is now Processing             |        | 03/01/2023 07:28     |
|                  | 8                             | Order #PR030123-071853 is now available for pick up. | Order #PR030123-071853 is now available for pick up. |        | 03/01/2023 07:28     |
|                  | 9                             | Order #PR030123-071853 is now Processing             | Order #PR030123-071853 is now Processing             |        | 03/01/2023 07:28     |
|                  | 10                            | Order confirmed - #PR030123-071947                   | Order confirmed - #PR030123-071947                   |        | 03/01/2023 07:19     |
|                  | Showing 1 to                  | 10 of 13 entries                                     |                                                      | (K)    |                      |

# Thank you

CREATED BY : IBTEHAJ MUBEEN